# **ICP DAS**

# GW-7472 常見問題與解答

FAQ Version 3.7

ICP DAS Co., Ltd. 2020-11-30

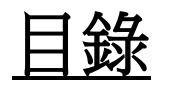

| Q2:Q2:在某些特定的情况,AI/AO的 byte 擺放位置是相反的,也就是 MSB及 LSB 的差別,GW-7472 是否有MSB/LSB 功能切換? |
|-------------------------------------------------------------------------------|
| Q3: 如何使用 GW-7472 Utility 中的 Diagnostic 視窗建立 Class 1 連線測試?                     |
| Q4:當我運行新版本調試工具的時候,軟體會跳出警告視窗 FW version Error,該如何排除警告視窗??5                     |
| Q5: 如何連接到 Allen-Bradley PLC?                                                  |
| Q6: 如何確認 GW-7472 與 Modbus 設備間的連線?                                             |
| Q7: 我該如何確認串列阜接線?                                                              |
| Q8: 如何去設定 GW-7472 模組的 Modbus TCP/IP?10                                        |
| Q9:如何在 RSLogix 5000 MSG ladder element 設定 GW-7472 連線?11                       |
| Q10: 新版本調試工具 v2.2.0 與先前的版本有何不同?16                                             |
| Q11: 透過 RS-485 進行 Modbus RTU 通訊的時候遇到阻抗不匹配該怎麼辦?17                              |
| Q12: 如何解決調試工具掃描鈕無法掃描到模組的問題?17                                                 |
| Q13: 如何在 EtherNet/IP 連線前停止 Modbus 收送?17                                       |
| Q14: 透過 RS-485 進行 Modbus RTU 通訊的時候遇到阻抗不匹配該怎麼辦?17                              |
| Q15: 在更新畫面中一直停在 0%,該如何解決這個問題?18                                               |
| Q16: 如何判斷 GW-7472 的硬體版本?18                                                    |
| Q17: 如何判斷 GW-7472 硬體版本適用的韌體版本?18                                              |
| Q18: 使用 Allen-Bradley 的 RSLogix5000 對泓格 GW-7472 進行通訊,如何換算 2 個 bytes 以上的數據? 18 |
| Q19: 當我無法使用 GW-7472 Utility 掃描按鈕,我該如何對 GW-7472 進行設定或連線測試?                     |

#### Q1:GW-7472 能否與 SLC-500 通訊?

A1: 我們沒有和SLC-500進行過測試,但是有對Hilscher的EtherNet/IP界面卡CIFX 50-RE進行測試,提供以下測試參數給使用者參考。

(1) Transport and trigger: Exclusive-Owner, Cyclic

(2) Original to Target Type: POINT2POINT, (MULTICAST not supported)

(3) Target to Original Type: POINT2POINT, MULTICAST

#### Q2:Q2:在某些特定的情况,AI/AO的 byte 擺放位置是相反的,也就是 MSB 及 LSB 的差別,GW-7472 是否有 MSB/LSB 功能切换?

A2:在韌體版本 v1.5 以後發佈的韌體都支援,使用者可以透過調試工具 GW-7472 Utility 中的"Byte Order Setting"進行設定。

| Configur                                                                      | ation                                                         |                                     |                                  |                                     |                                                 |                                                                                                    |                        |                                                  |                                                                                                    |                                                                                         |                                                                      |                                             |
|-------------------------------------------------------------------------------|---------------------------------------------------------------|-------------------------------------|----------------------------------|-------------------------------------|-------------------------------------------------|----------------------------------------------------------------------------------------------------|------------------------|--------------------------------------------------|----------------------------------------------------------------------------------------------------|-----------------------------------------------------------------------------------------|----------------------------------------------------------------------|---------------------------------------------|
| Network Se<br>MAC Add<br>Address I<br>Static IP Ad<br>Subnet M<br>Default Gat | ettings<br>Aress<br>(ype<br>Adress<br>Adress<br>fask<br>feway | 00-0<br>Static<br>192<br>255<br>192 | D-EO-<br>IP<br>168<br>255<br>168 | 90-00<br>22<br>0                    | 0-02<br>35<br>0                                 | MBR TU Port Sett<br>Band Rate (bps):<br>Data Bits (bit):<br>Parity:<br>Stop Bits (bit):<br>Byte Order Settin, | 9600<br>8<br>None<br>1 | <b>v</b><br><b>v</b><br><b>v</b>                 | MBTCP Server S<br>Server No. Se<br>Server IP 19<br>No. IP3<br>0 192<br>1 192<br>2 192<br>3 192<br>3 192 | etting<br>ver 0 v<br>168 25<br>168 25<br>168 25<br>168 25<br>168 25<br>168 25<br>168 25 | Confirm<br>0 0 1 IP0 5 2 5 3 5 4 5 5 6 6 6 6 6 6 6 6 6 6 6 6 6 6 6 6 | Update<br>Settings<br>and<br>Reboot<br>Exit |
| Modbus Re<br>Device O<br>Function<br>ID (dec)<br>Count (de<br>Start Add       | equest C<br>ptions<br>Code<br>ec)<br>tress (de                | comman<br>R<br>4<br>3<br>c) 1       | d<br>TU<br>C3 Rea                | <pre> d mult d mult d (1~ 0~ </pre> | i-registers (4:<br>247)<br>120 words)<br>65535) | xxxxx ) for AO                                                                                                |                        | Commend<br>Total Input<br>Total Outpu<br>Command | Add D<br>Info<br>(T->O) 6<br>at (O->T) 6<br>Interval 1000                                               | elete<br>(bytes)<br>(bytes)<br>(ms)                                                     | Setting Files I<br>Load<br>File<br>Firmware Vers<br>2012/10/16 v2    | fanagement<br>Save<br>File                  |
|                                                                               | Devi                                                          | ce                                  | ID                               | Fu                                  | inction Code                                    | Start Address                                                                                                 | Count                  | Туре                                             | EIP Input Address<br>(byte)                                                                             | EIP Out<br>(byte)                                                                       |                                                                      |                                             |
| ▶ 1<br>2                                                                      | RTU<br>RTU                                                    |                                     | 4                                | 3<br>16                             |                                                 | 158<br>152                                                                                                    | 3<br>3                 | AO Words<br>AO Words                             | 0~5<br>NA                                                                                               | NA<br>0~5                                                                               |                                                                      |                                             |
| <                                                                             |                                                               |                                     |                                  |                                     |                                                 |                                                                                                    |                        |                                                  |                                                                                                    | ×                                                                                       |                                                                      |                                             |

#### Q3: 如何使用 GW-7472 Utility 中的 Diagnostic 視窗建立 Class 1 連線測試?

A3:在 Diagnostic 視窗的"Forward Open Class 1 Behavior"欄位中設定好輸入及輸出的長度,此長度必須要和 Configuration 視窗中輸入及輸出長度一致,確認沒問題後點擊 Class 1 鈕開始 Class 1 通訊。

| Diag                                         | nostic (192.168                                                                                                 | .22.35)                                                    |                                                                                                    |                      |                                           |             |          |         |        |                |            |      |        |                  |        |
|----------------------------------------------|----------------------------------------------------------------------------------------------------|------------------------------------------------------------|----------------------------------------------------------------------------------------------------|----------------------|-------------------------------------------|-------------|----------|---------|--------|----------------|------------|------|--------|------------------|--------|
| UCM<br>Servic                                | M / Forward Open                                                                                                | Class 3 Beha<br>Class                                      | vior<br>Code(hex) 1                                                                                            | UCMM                 | Class3                                    | ard Open C  | lass 1 E | ehavior | Inc    | ance ID        | (hew)      | 6.0  |        |                  | lace1  |
| Insta                                        | nce ID(hex)                                                                                                    | Attrib                                                     | ute ID (hex) 1                                                                                                 | DisCon               | nect O->                                  | F Point(hex | 66       |         | T->    | O Point        | (hex)      | 65   | -      |                  | 40.001 |
| Requ                                         | est Data(hex)                                                                                                   | Data                                                       | Size(dec) 2                                                                                                    | RPI(dec) 30          | 0 ms 0->                                  | T Size(dec) | 6        |         | T-     | >O Size(       | dec)       | 6    |        | Dis              | Conne  |
|                                              | 0 1 2 3                                                                                                    | 3 4 5                                                      | 6 7 8                                                                                                    | 9 10 11 12 1         | 3 14 Ou                                   | tput Count  |          | 1       | 1      | RPI(dec        | )          | 300  | ms     | Upda             | ta Out |
| 0<br>1<br>2                                  | 11 22                                                                                                    |                                                            |                                                                                                    |                      |                                           | 0 1         | 2        | 3 4     | 5      | 6 7            | 8          | 9    | 10 11  | 12 1.            | 3 14   |
| Respo                                        | inse Message                                                                                                    |                                                            |                                                                                                    |                      | 1 2 3                                     |             |          |         | 1      |                |            |      |        |                  |        |
| John                                         | 0_to_T A<br>T_to_O A<br>Applicat<br>Reserved<br>Applicat                                                        | PI: 300ms<br>PI: 300ms<br>ion Reply<br>: 0x00<br>ion Reply | s(0x493E0)<br>s(0x493E0)<br>7 Size: 0(<br>7:                                                                   | words)               | A 6<br>7<br>8                             |             |          |         |        |                |            |      |        |                  |        |
| Comn                                         | non Packet                                                                                                    |                                                            |                                                                                                    |                      | Inpu                                      | Count       |          | 1       |        |                |            |      |        |                  |        |
| Addı<br>Addı<br>Conr<br>Sequ<br>Data<br>Sequ | ecs Type ID:<br>ess Length: 1<br>ection Ident:<br>ence Number:<br>a Type ID: 0x1<br>a Length: 8<br>eence Count: | 0x8002<br>8(byte)<br>ifier: 0x<br>128<br>81<br>1           | (4AF3F5BF                                                                                                    |                      | 0<br>1<br>2<br>3<br>4<br>5<br>6<br>7<br>8 |             |          | 80 75   | 30     |                |            |      |        |                  |        |
| Modb                                         | us TCP Server Stat<br>TCP No.0                                                                                  | us<br>TCP No                                               | .1 TCP N                                                                                                    | 0.2 TCP No.3         | ICP No.4 TCP N                            | 10.5 TC     | P No.6   | TC      | P No.  | , 10           | P No.      | 8    | TCP No | .9               |        |
|                                              | ۵,                                                                                                    | ۵,                                                         | 1                                                                                                    | <b>.</b>             | <b>)</b>                                  | 6           | <b>)</b> | -       | D      |                | ),         |      | ٩,     |                  |        |
| 1                                            | Modbus Requ                                                                                                    | aest Comm                                                  | nand                                                                                                    |                      |                                           |             |          |         |        |                |            |      |        |                  |        |
|                                              | Device Opt                                                                                                    | ions                                                       | RTU                                                                                                    | ~                    |                                           |             |          |         |        | Add            |            |      | Dele   | te               |        |
|                                              | Function Co                                                                                                    | ode                                                        | FC3 Read                                                                                                    | multi-registers ( 4) | occox ) for AO                            |             |          | omma    | ınd In | fo             | -          |      | _      |                  |        |
|                                              | ID (dec)                                                                                                    |                                                            | 4                                                                                                    | (1~247)              |                                           |             | Т        | otal In | ıput   | (T->O)         | 6          | 5    | (b     | ytes)            |        |
|                                              | Count (dec)                                                                                                    | )                                                          | 3                                                                                                    | (1~120 words)        |                                           |             | Т        | otal O  | utput  | (O->T)         | ) 6        | 5    | (b     | ytes)            |        |
|                                              | Start Addre                                                                                                    | ss (dec)                                                   | 158                                                                                                    | (0~65535)            |                                           |             | C        | omme    | nd In  | iterval        | 1          | 1000 |        | (ms)             |        |
|                                              |                                                                                                    | Device                                                     | ID                                                                                                    | Function Code        | Start Address                             | Count       | Тур      | e       |        | EIP I<br>(byte | nput.<br>) | Addr | ess H  | EIP Out<br>byte) |        |
|                                              |                                                                                                    |                                                            | the second second second second second second second second second second second second second second second s |                      | 150                                       | 2           | 40       | Monto   |        | 0.5            |            |      | N      | 6.1              |        |
|                                              | ▶ 1                                                                                                    | RTU                                                        | 4                                                                                                    | 3                    | 158                                       | 3           | NO       | words   |        | 0~2            |            |      | 10     | n.               |        |

#### Q4:當我運行新版本調試工具的時候,軟體會跳出警告視窗 FW version Error,該如何排除警告視窗??

A4:GW-7472 調試工具版本 v2.0.0 僅支援韌體版本 v2.0 以後的版本,請至產品網頁下載韌體並更新至 模組。(<u>ftp://ftp.icpdas.com/pub/cd/fieldbus\_cd/ethernetip/gateway/gw-7472/firmware/</u>).

| FW Vers | ion Error 🛛 🔀                                                                     |
|---------|-----------------------------------------------------------------------------------|
| 8       | This Utility supports GW-7472 FW v2.0 or later version only. Please update the FW |
|         | 確定                                                                                |

請參考下列步驟更新韌體:

步驟1:我們提供兩種確認 MAC 的方法

(a)使用舊版本調試工具(GW-7472 Utility v1.x)進行查詢,請直接到 Configuration 視窗中的 Network Setting 欄位取得,GW-7472 的 MAC 位址會直接顯示在上方欄位中。

| Confi        | igur   | ation            |                             |                      |                       |            |      |                                       |                                             |             |
|--------------|--------|------------------|-----------------------------|----------------------|-----------------------|------------|------|---------------------------------------|---------------------------------------------|-------------|
| Netwo<br>MAC | rk Se  | ettings<br>Iress | 00-0D-E0-80                 | -00-20               | Firmwar<br>Port Setti | e Version: | 2013 | 2/1/17 v1.5                           | Update                                      | ן           |
| Addr         | ress 1 | уре              | Static IP                   | ~                    | Baud Rat              | e (bps):   | 1152 | 00 💌                                  | Settings                                    |             |
| Static I     | IP A   | ldress           | 192 168 2                   | 255 1                | Data Bit              | : (bit):   | 8    | ~                                     |                                             |             |
| Subr         | net M  | lask             | 255 255                     | 0                    | Pari                  | ty:        | None | ~                                     |                                             | _           |
| Defaul       | lt Ga  | teway            | 192 168 0                   | ) 1                  | Stop Bit              | s (bit):   | 1    | ~                                     | Exit                                        |             |
| Cour         | nt (de | ID               | (1~1920 bi<br>Function Code | ts)<br>Start Address | Count                 | Туре       |      | Comman<br>EIP Input Address<br>(byte) | d Interval 200<br>EIP Output Addr<br>(byte) | (ms)<br>ess |
| •            | 1      | 1                | 2                           | 0                    | 16                    | DI Bits    |      | 0~1                                   | NA                                          |             |
|              | 2      | 2                | 15                          | 0                    | 16                    | DO Bits    |      | NA                                    | 0~1                                         |             |
|              |        |                  |                             |                      |                       |            |      |                                       |                                             |             |

(b) 另外,使用者也可以透過命令提示字元來查詢,首先先開啟命令提示字元"[開始選單]→[執行]→[鍵入 cmd]",然後使用 ping 指令確認 GW-7472 連線 (e.g. ping 192.168.255.1).,然後透過 AP 指令來查詢 ARP 表單(e.g. arp -a),表單顯示後可從表單中查詢到 GW-7472 的 MAC 位址。

| C:\WINDOWS\system32                                                                      | md.exe                                                                                      |                            | - 🗆 🗴 |
|------------------------------------------------------------------------------------------|---------------------------------------------------------------------------------------------|----------------------------|-------|
| C:∖>ping 192.168.255.                                                                    | 1                                                                                           |                            |       |
| Pinging 192.168.255.1                                                                    | with 32 bytes of data                                                                       | : 1                        |       |
| Reply from 192.168.25                                                                    | 5.1: bytes=32 time<1ms                                                                      | TTL=255                    |       |
| Reply from 192.168.25                                                                    | 5.1: bytes=32 time<1ms                                                                      | TTL=255                    |       |
| Reply from 192.168.25                                                                    | 5.1: bytes=32 time<1ms                                                                      | TTL=255                    |       |
| Reply from 192.168.25                                                                    | 5.1: bytes=32 time<1ms                                                                      | TTL=255                    |       |
| Ping statistics for 1<br>Packets: Sent = 4<br>Approximate round tri<br>Minimum = Oms, Ma | 92.168.255.1:<br>, Received = 4, Lost =<br>p times in milli-secon<br>ximum = Øms, Average = | 0 (0% loss),<br>is:<br>Oms |       |
| C:\>arp -a                                                                               |                                                                                             |                            |       |
| Interface: 192.168.22                                                                    | .2 Øx2                                                                                      |                            |       |
| Internet Address                                                                         | Physical Address                                                                            | Туре                       |       |
| 192.168.0.101                                                                            | 1c-6f-65-88-b9-73                                                                           | dynamic                    |       |
| 192.168.0.254                                                                            | 00-19-ch-08-50-70                                                                           | dynamic                    |       |
| 192.168.255.1                                                                            | 00-0d-e0-80-00-20                                                                           | dynamic                    |       |
| C: \>                                                                                    |                                                                                             |                            |       |

步驟二:得知 MAC 位址後,在 GW-7472 調試工具中開啟韌體下載視窗"[Main

Menu]→[Device]→[Download]"。鍵入 MAC 位址並選擇韌體存放路徑(e.g. GW7472\_v2.dat),完成後點 擊下載。

| 🎾 Firmware I | Downl | oad  |       |        | l     |        |
|--------------|-------|------|-------|--------|-------|--------|
| Available IP | 192   |      | .68   | 255    | 1     |        |
| MAC Address  | 00    | OD   | EO    | 80     | 00    | 20     |
| File         | D:\E  | ther | Net_I | P \ GW | Selec | t File |
|              |       |      |       |        | Dow   | nload  |

步驟三:更新完成後可直接從掃描到的模組資訊中觀看韌體版本。

| Netwo | ark Scan | Confi   | gue   | Diagnostic |
|-------|----------|---------|-------|------------|
|       | Name     | Version | IP    |            |
| • 1   | GW-7472  | 2.0     | 192.1 | 68.255.1   |
|       |          |         |       |            |
|       |          |         |       |            |
|       |          |         |       |            |

Q5: 如何連接到 Allen-Bradley PLC?

A5: GW-7472 已在 Allen-Bradley™ ControlLogix Logix 5563 的 1756-ENBT 界面卡上完成測試,下方會提供 RSLogix5000 的設定畫面作為設定參考: (a)添加新的模組且選擇 ETHERNET-MODULE.

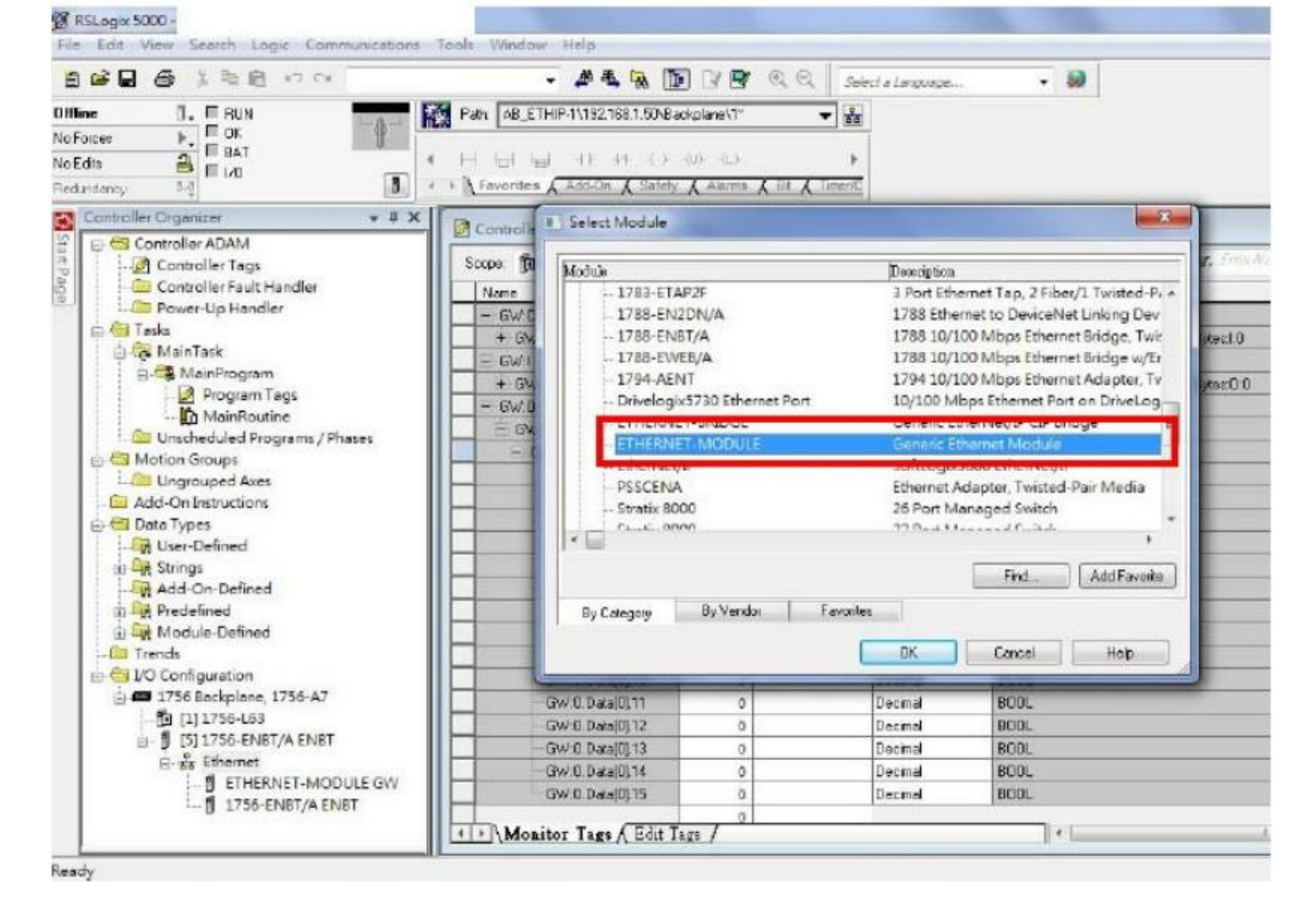

(b)設定模組參數,請注意,模組參數中的輸出/輸入長度,必須對應於 GW-7472 設定界面上的輸入輸出 長度。

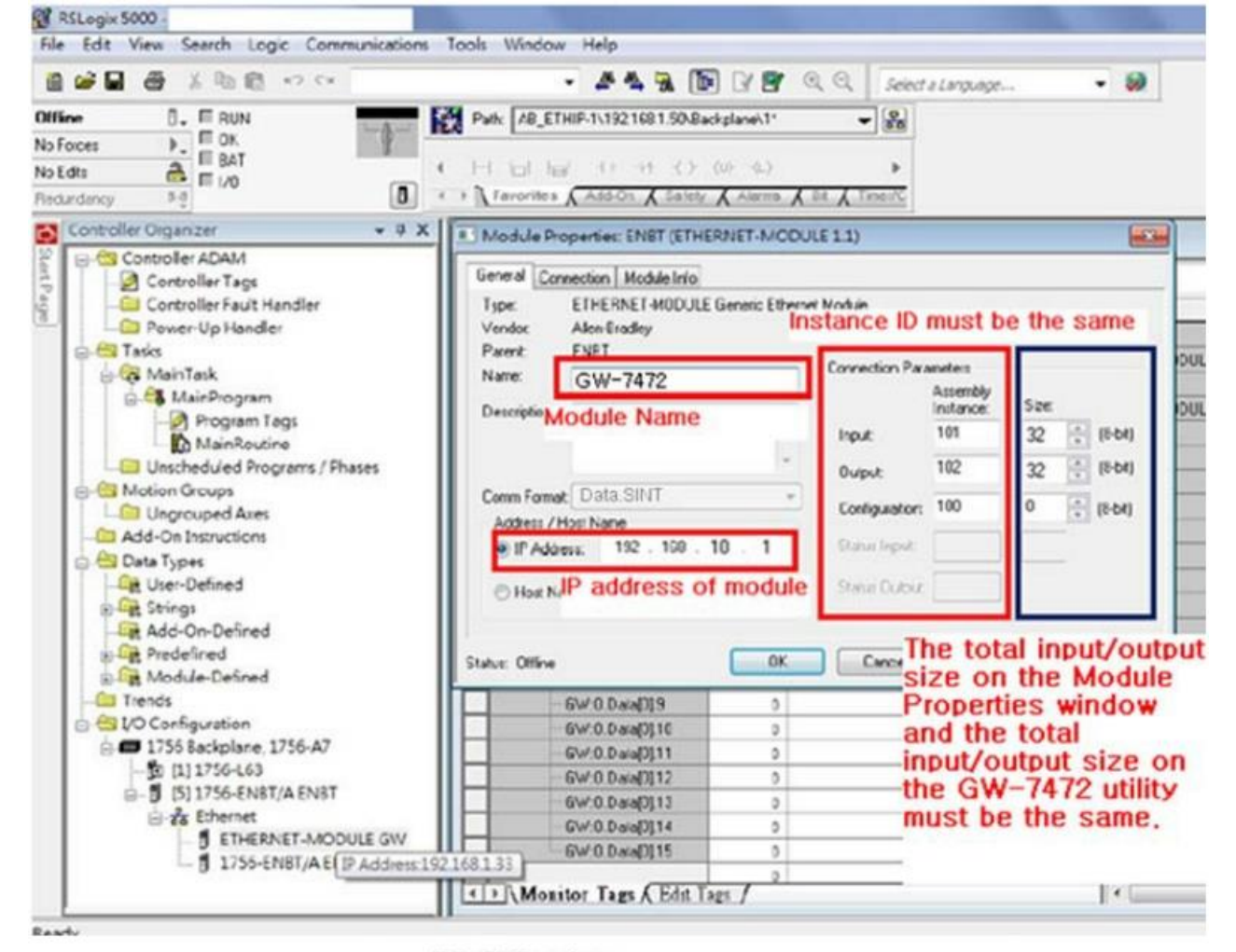

PLC Setting

| ew Module                 |                                                                                     |                                                                                |                                     |                                                                                                |                                                       |        |                                                                   | 2                                                                                         |                                   |                                                                |
|---------------------------|-------------------------------------------------------------------------------------|--------------------------------------------------------------------------------|-------------------------------------|------------------------------------------------------------------------------------------------|-------------------------------------------------------|--------|-------------------------------------------------------------------|-------------------------------------------------------------------------------------------|-----------------------------------|----------------------------------------------------------------|
| Type:<br>Vendoc<br>Parent | ETHER<br>Allen-Br<br>ETH_B                                                          | NET-MODI<br>aday                                                               | ULE Gene                            | ic Ethernet Module                                                                             |                                                       |        |                                                                   |                                                                                           |                                   |                                                                |
| Name:                     | GW-74                                                                               | 72                                                                             |                                     | Conne                                                                                          | ction Parameter                                       |        |                                                                   |                                                                                           |                                   |                                                                |
| Description               | -                                                                                   |                                                                                |                                     | -                                                                                              | Instar                                                | ice: 1 | Size                                                              |                                                                                           |                                   |                                                                |
|                           |                                                                                     |                                                                                |                                     | Inpu                                                                                           | t 101                                                 | 101 32 |                                                                   |                                                                                           |                                   |                                                                |
|                           | -                                                                                   |                                                                                |                                     | Outp                                                                                           | xut 102                                               | 4      | 32 18                                                             |                                                                                           |                                   |                                                                |
| Comm Format               | Data-                                                                               | SINT                                                                           |                                     | Con                                                                                            | iguration: 100                                        |        | 61 2 7                                                            | -bit)                                                                                     |                                   |                                                                |
| IP Adde                   | er I                                                                                | 192 I168                                                                       | 10                                  | 1 Stat                                                                                         | at least                                              |        | 1                                                                 |                                                                                           |                                   |                                                                |
| 0                         | -                                                                                   |                                                                                |                                     |                                                                                                |                                                       | = '    | 1                                                                 |                                                                                           |                                   |                                                                |
| and the second second     | me:                                                                                 |                                                                                |                                     | Stars                                                                                          | n Uuput                                               |        |                                                                   | 11                                                                                        |                                   |                                                                |
| O Host Na                 | le Piope                                                                            | rties                                                                          |                                     | C                                                                                              | ок [                                                  | Cancel |                                                                   | •                                                                                         |                                   |                                                                |
| O Host Na                 | le Prope                                                                            | rties                                                                          | G                                   | W-7472                                                                                         | OK C                                                  | Cancel |                                                                   | •                                                                                         |                                   |                                                                |
| O Host Na                 | le Prope                                                                            | rties<br>rquest Com                                                            | G                                   | W-7472                                                                                         | ok (                                                  | Cancel |                                                                   | •                                                                                         |                                   |                                                                |
| O Host Na<br>Open Modu    | le Prope<br>lodbes Ri<br>Device O                                                   | rties<br>request Comu<br>ptions                                                | G                                   | W-7472                                                                                         | ok (                                                  | Cancel |                                                                   | dd d                                                                                      |                                   | le to                                                          |
| O Host Na<br>)Open Modu   | le Prope<br>lod bes Re<br>Device O<br>Peaction                                      | rties<br>equest Comu<br>ptions<br>Code                                         | RTU<br>PC16 W                       | W-7472                                                                                         | OK C                                                  | Cancel | Comunation                                                        | do<br>dd<br>d Info                                                                        | De                                | le to                                                          |
| O Host Na<br>) Open Modu  | ie Prope<br>iodbus Ri<br>Device O<br>Punction<br>ID (dec)                           | ries<br>equest Conu<br>sptions<br>Code                                         | G<br>nand<br>RTU<br>PC16 W.         | W-7472                                                                                         | OK<br>Utility<br>NOOC) for AO                         | Cancel | Commans<br>Total Inp                                              | dd<br>d Info<br>ut (T-AL                                                                  | De                                | le to                                                          |
| O Host Na<br>Open Modu    | ie Prope<br>ied bus R<br>Device O<br>Function<br>ID (dec)<br>Count (d               | rties<br>equest Comu<br>ptions<br>Code<br>ec)                                  | RTU<br>PC16 W<br>1<br>16            | W-7472                                                                                         | OK<br>Utility<br>X000x) for AO                        | Cancel | Company<br>Total Inpy<br>Total Out                                | dd<br>d Info<br>ut (T-2)<br>put ((->T)                                                    | De<br>32                          | le te<br>(bytes)<br>(bytes)                                    |
| O Host Na<br>) Open Modu  | le Prope<br>lodhus Ro<br>Device O<br>Punction<br>ID (dec)<br>Count (d<br>Start Add  | rties<br>equest Comu<br>sptions<br>Code<br>ec)<br>tress (dec)                  | RTU<br>PC16 W<br>1<br>16<br>0       | W-7472<br>(1-120 worth)<br>(0-65535)                                                           | OK<br>Utility                                         | Cancel | Commans                                                           | dd<br>d Indo<br>ut (T-2)<br>put (0->T)<br>d Interval                                      | De<br>32<br>32                    | le te<br>(bytes)<br>(bytes)<br>(mz)                            |
| O Host Na<br>)Open Modu   | ie Prope<br>iod bus Ri<br>Device O<br>Punction<br>ID (dec)<br>Count (d<br>Start Add | rties<br>equest Comu<br>ptions<br>Code<br>ec)<br>laress (dec)<br>Device        | RTU<br>PC16 W.<br>1<br>16<br>0      | W-7472<br>w<br>ale multi-orginten (4<br>(1-247)<br>(1-120 worth)<br>(0-65535)<br>Function Code | OK<br>Utility<br>XXXXXXXXXXXXXXXXXXXXXXXXXXXXXXXXXXXX | Cancel | Commans<br>Total Inp<br>Total Out<br>Commans                      | dd<br>dd<br>d Info<br>ut (I-a)<br>put (0->1)<br>d Interval<br>EIP Input<br>(0>90          | De<br>32<br>1000<br>Address       | lete<br>(bytes)<br>(ms)<br>EIP Ou<br>(byte)                    |
| O Host Na<br>Open Modu    | ie Prope<br>odhus R<br>Device O<br>Punction<br>ID (dec)<br>Count (d<br>Start Add    | rties<br>request Comu<br>ptions<br>Code<br>ec)<br>Izess (dec)<br>Device<br>RTU | RTU<br>PC16 W<br>1<br>16<br>0<br>1D | W-7472<br>(1-120 worth)<br>(0-65535)<br>Function Code<br>16                                    | OK C<br>Utility                                       | Concel | Commany<br>Total Inpy<br>Total Out<br>Commany<br>Type<br>AO Woots | dd<br>ddd<br>d Indo<br>ut (T-A)<br>sput (N->T)<br>d Intervel<br>EIP Input<br>(byte)<br>NA | De<br>32<br>32<br>1000<br>Address | lete<br>(bytes)<br>(bytes)<br>(ms)<br>EIP Ou<br>(byte)<br>0-31 |

Q6: 如何確認 GW-7472 與 Modbus 設備間的連線?

A6:打開 GW-7472 調試工具中的 Diagnostic 視窗,在"UCMM/Forward Open Class 3 Behavior"欄位中輸入 UCMM 參數(Service = E, Class Code = 4, Instance ID = 67, Attribute ID = 3),設置完成後點擊 Class 3 鈕開始 Class 3 通訊,如果 Modbus 設備的 RS-485 線路有確實與 GW-7472 連接,並且確實收送指令成功, 在"common packet"裡會顯示"00",若收送失敗則會顯示"06",反饋狀態表如下,詳細情況也可以參考手冊 47 頁。

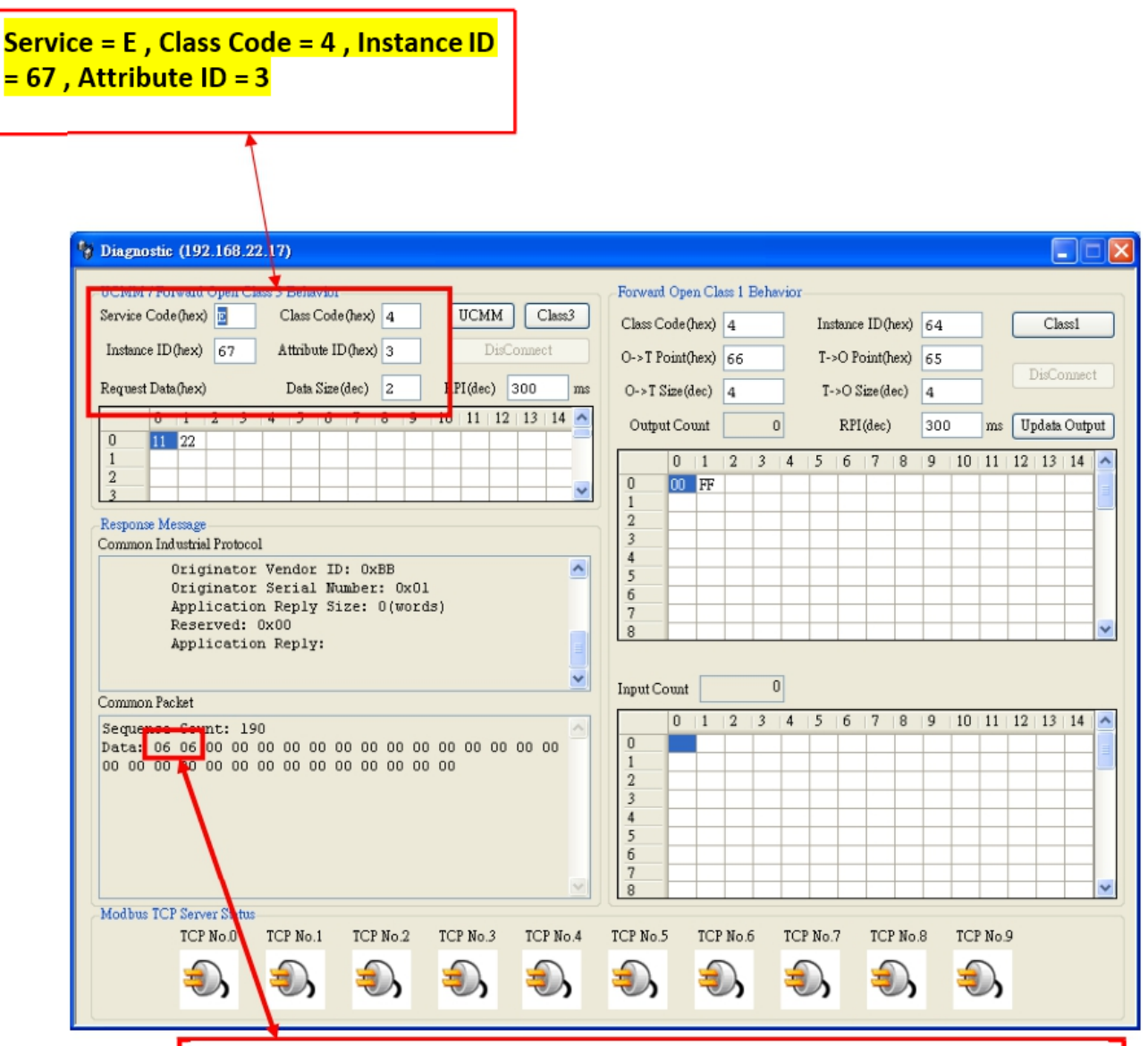

| Command Status<br>(in hex) | Explanation                  |
|----------------------------|------------------------------|
| 00                         | No Error                     |
| 01                         | Illegal device ID            |
| 02                         | Illegal function code        |
| 03                         | Illegal data address         |
| 04                         | Receiving an Invalid command |
| 05                         | CRC checking error           |
| 06                         | Timeout error occurred       |

#### Q7: 我該如何確認串列阜接線?

A7:GW-7472 的串列阜分為四線式的 RS-422 及兩線式的 RS-485。

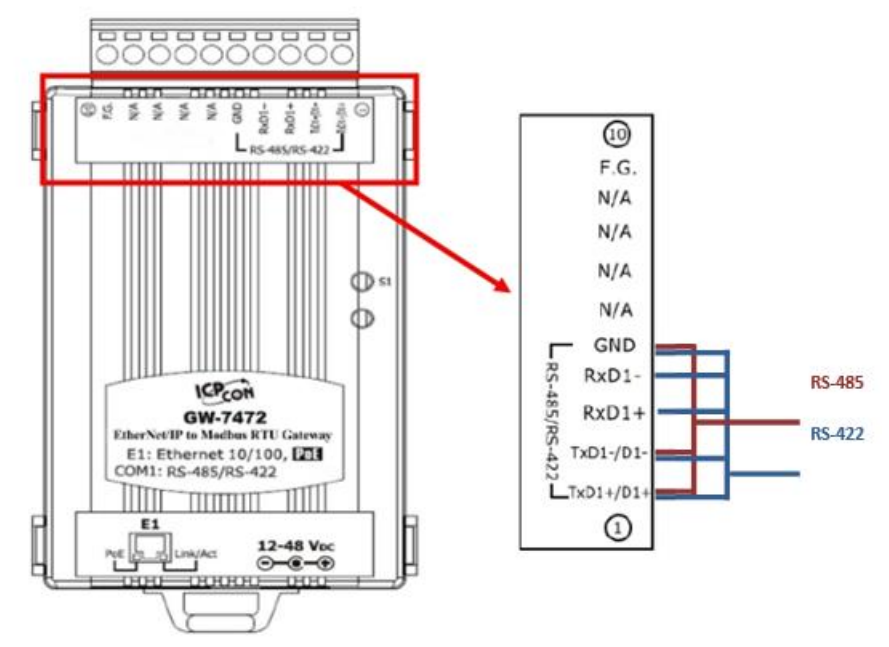

GW-7472 模組採用非隔離式設計,當設備連接時,建議把接地線對接。

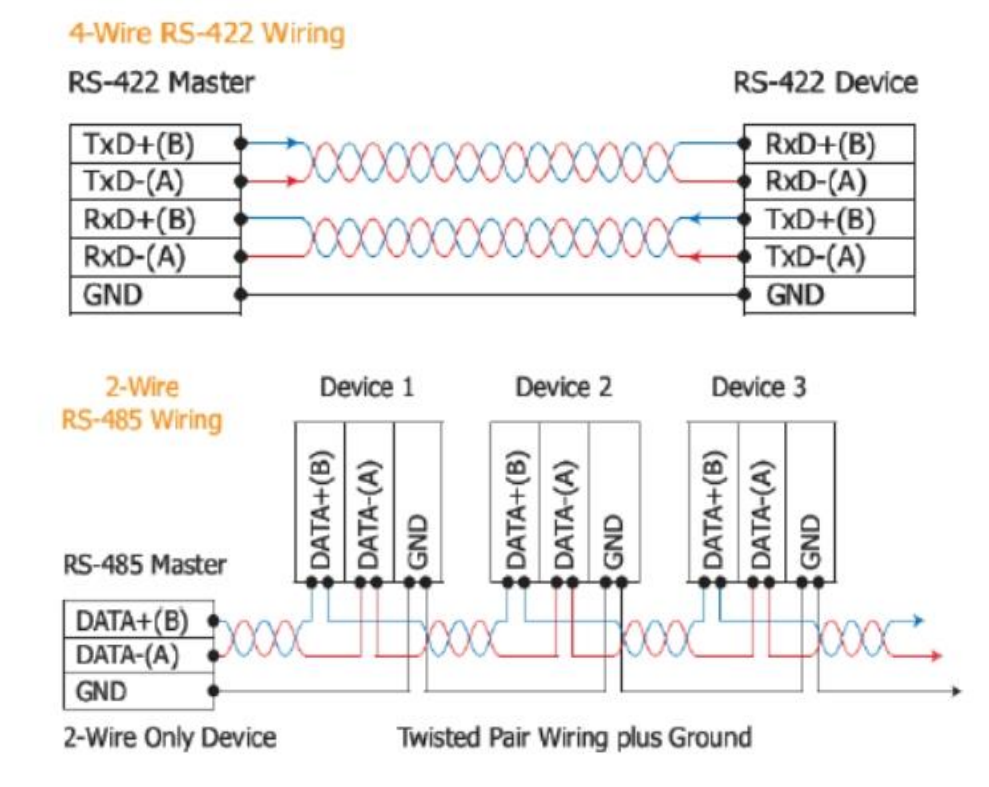

#### Q8: 如何去設定 GW-7472 模組的 Modbus TCP/IP?

A8: 在 GW-7472 的 Configuration 視窗中, 設定"Modbus Request Command"欄位中的"Device Options"為"TCP No.0", 然後設定 Server 的 IP 位址在第 0 項中。設定完成後點擊"Update Settings and

Reboot"鈕完成設定,重啟後 GW-7472 會自動連到 TCP No.0 的位址中自動輪循。

| & Configuration   |           |        |        |               |                    |         |             |                 |                  |                 |            |
|-------------------|-----------|--------|--------|---------------|--------------------|---------|-------------|-----------------|------------------|-----------------|------------|
| Network Settings  |           |        |        |               | -MBRTU Port Sett   | ings    |             | MBTCP Serve     | r Setting        |                 |            |
| MAC Address       | 00-0D     | -E0-   | 90-00  | -02           | Baud Rate (bps):   | 11520   | 0 💌         | Server No.      | Server O 💌       | Confirm         | Update     |
| Address Type      | Static II | P      |        | ~             | Data Bits (bit):   | 8       | ~           | Server IP       | 192 168          | 22 70           | and        |
| Static IP Address | 192       | 168    | 22     | 34            | Parity:            | None    | ~           | NO. 113         | 112 IF           | 1 110           | Reboot     |
| Subnet Mask       | 255       | 255    | 0      | 0             | Stop Bits (bit):   | 1       | ~           | 0 192           | 168 22<br>168 22 | 71              | Exit       |
| Default Gateway   | 192       | 168    | 0      | 254           | Byte Order Setting | 2       |             | 2 192           | 168 25           | 5 4             |            |
|                   |           |        |        |               | 🔿 High I Low       | 0       | Low  High   | 4 192           | 168 25           | 5 6 💌           |            |
| Modbus Request C  | ommand    | _      |        |               |                    |         |             |                 |                  | Setting Files ) | danagement |
| Device Options    | TC        | P No.C | •      |               |                    |         |             | bbA             | Delete           | Load            | Save       |
| Function Code     | FC        | 3 Rea  | d mult | i-registers ( | 4xxxxx) for AO     | ~       | Command I   | Info            |                  | File            | File       |
| ID (dec)          | 1         |        | (1~)   | 247)          |                    |         | Iotal input | (1->0) 16       | (bytes)          | Firmware Vers   | ion:       |
| Count (dec)       | 8         |        | (1~    | 120 words)    |                    |         | Total Outpu | it (O->1) 0     | (bytes)          | 2012/10/16 v2   | 2          |
| Start Address (de | c) 0      |        | (0-1   | 55535)        |                    |         | Comment     | Intervat 50     | (inz)            |                 |            |
| Devi              | -         | ID     | Fu     | notion Cod    | e Start Address    | Count   | Туте        | EIP Input Addre | EIP Out          | -               |            |
| ▶ 1 TCP           | NO.0      | 1      | 3      |               | 0                  | 8       | AO Words    | 0~15            | NA               |                 |            |
| L                 |           |        | - 61   | _             |                    | 40.<br> | 3W          | - Mi            |                  | -               |            |
|                   |           |        |        |               |                    |         |             |                 |                  |                 |            |
|                   |           |        |        |               |                    |         |             |                 |                  |                 |            |
|                   |           |        |        |               |                    |         |             |                 |                  |                 |            |
|                   |           |        |        |               |                    |         |             |                 |                  |                 |            |
|                   |           |        |        |               |                    |         |             |                 |                  |                 |            |
|                   |           | _      | _      |               |                    |         |             |                 | <u>×</u>         |                 |            |

## Q9:如何在 RSLogix 5000 MSG ladder element 設定 GW-7472 連線?

A9: 如果想透過 RSLogix5000 的 MSG ladder element 與 GW-7472 進行 Class 3 通訊,請參考下方步驟,

 創建 input/output tags 與 input/data data。Tags 的型態為"Message", data 的型態為"SINT[...]",請注 意矩陣的長度必須與 GW-7472 所設定的輸出/輸入長度相同。

| Controller Organizer                                                                                                    | <b>→</b> 中 <b>×</b>                                               | Scope: 🚺 icpda                                                                                                    | as a                             | - Show:                                                 | All Tags                                                                                                    |                                                                                                    |                                                                |                                             |
|----------------------------------------------------------------------------------------------------|-------------------------------------------------------------------|----------------------------------------------------------------------------------------------------|----------------------------------|---------------------------------------------------------|----------------------------------------------------------------------------------------------------|----------------------------------------------------------------------------------------------------|----------------------------------------------------------------|---------------------------------------------|
| Controller icpdas Controller Tags Controller Fault Handler Controller Fault Handler Tasks Controller Fault Handler Controller Fault Handler Contr | Phases                                                            | Name                                                                                                    | _== A <br>                       | Alias For                                               | Base Tag                                                                                                    | Data<br>MESS<br>SINT<br>MESS<br>SINT                                                                   | Type<br>SAGE<br>[2]<br>SAGE<br>[4]                             | Description                                 |
| Configuration v2.1.1                                                                                                    |                                                                   |                                                                                                    |                                  |                                                         |                                                                                                    |                                                                                                    |                                                                |                                             |
| Network Settings         MAC Address       00-0D-E0         Address Type       Static IP         Static IP Address       192       160         Subnet Mask       255       253         Default Gateway       192       160                                                                                                    | 0-80-0D-F7<br>8 22 72<br>5 0 0<br>8 0 1                           | MBR TU Port Sett<br>Baud Rate (bps):<br>Data Bits (bit):<br>Parity:<br>Stop Bits (bit):<br>Byte Order Setting<br>I High I Low | ings<br>115200<br>8<br>None<br>1 | D V<br>V<br>V<br>Low   High                             | MBTCP Server Server No.         Ser           Server IP         19           No.         IP3           1         192           2         192           3         192           4         192 | er 0 ♥<br>2 168<br>1P2 IP1<br>168 22<br>168 255<br>168 255<br>168 255<br>168 255<br>168 255<br>168 255 | Confirm<br>0 0<br>1P0<br>22<br>3<br>4<br>5<br>6                | Update<br>Settings<br>and<br>Reboot<br>Exit |
| Modbus Request Command<br>Device Options RTU<br>Function Code FC16<br>ID (dec) 1<br>Count (dec) 1<br>Start Address (dec) 2                                                                                                    | Write multi-registers (4<br>(1~247)<br>(1~120 words)<br>(0~65535) | ixoox ) for AO                                                                                                    | ~                                | Command In<br>Total Input<br>Total Output<br>Command In | Add Date (T->O) 2<br>(O->T) 4<br>tterval 100                                                                                                    | elete<br>(bytes)<br>(bytes)<br>(ms)                                                                    | Setting Files<br>Load<br>File<br>Firmware Ver<br>2012/5/3 v2.3 | Management<br>Save<br>File                  |
| Device I                                                                                                    | ID Function Code                                                  | Start Address                                                                                                    | Count                            | Туре                                                    | EIP Input Address<br>(byte)                                                                                                    | EIP Out<br>(byte)                                                                                      |                                                                |                                             |
| ▶ 1 RTU 1<br>2 RTU 1<br>3 RTU 1                                                                                                    | 4<br>16<br>16                                                     | 0 2                                                                                                    | 1 1                              | AI Words<br>AO Words<br>AO Words                        | 0~1<br>NA<br>NA                                                                                                    | NA<br>0~1<br>2~3                                                                                       |                                                                |                                             |

(2) 新增新的程序

| New Routine             |                     | -      |   | ×      |
|-------------------------|---------------------|--------|---|--------|
| <u>N</u> ame:           | GW7472_der          | nd     |   | ОК     |
| Description:            |                     |        | * | Cancel |
|                         |                     |        | - |        |
| <u>T</u> ype:           | 🗎 Ladder Di         | agram  | • | Help   |
| In Program<br>or Phase: | 🕞 MainProg          | ram    | • |        |
|                         | <u>A</u> ssignment: | 🚹 Main | • |        |
| 🔲 <u>O</u> pen Rou      | tine                |        |   |        |

(3) 添加 MSG 元件到接地圖並設定為"input\_tags"

|                            | MSG<br>Message<br>Message Control input_tags 🗸       |            |   |
|----------------------------|------------------------------------------------------|------------|---|
| <b>Y.</b> Enter Name Filte | Show: MESSAGE                                        |            | • |
| Name                       | == Data Type                                         | Descriptio | - |
| j <u>+</u> output_tags     | Name: input_tags<br>Data Type: MESSA<br>Description: | GE         |   |
| Controller<br>Program      |                                                      |            | * |

在Message Configuration視窗的 "Service Type"選擇"Get Attribute Single"。下方填入, Class = 4, Instance =101 和Attribute =3,最後的"Destination"選擇 "input\_data"。

| Configuratio<br>Message                                    | on* Communic                      | ation Ta                      | ic                        | •                                                                     | ]                               |         |
|------------------------------------------------------------|-----------------------------------|-------------------------------|---------------------------|-----------------------------------------------------------------------|---------------------------------|---------|
| Service<br>Type:<br>Ser <u>v</u> ice<br>Code:<br>Instance: | Get Attribute S<br>e (Hex)<br>101 | iingle<br>Class:<br>Attribute | 4 (Hex)<br>: 3 (Hex)      | Source Element:<br>Source L <u>e</u> ngth:<br>Destination<br>Element: | 0 👘                             | (Bytes) |
| ) Enable<br>) Error Co                                     | ⊖ Enable V<br>de:                 | /aiting<br>Extende            | ⊖ Start<br>ed Error Code: | 🔾 Done                                                                | Done Length: 0<br>☐ Timed Out ◆ |         |

接下來選擇"Communication"分頁,先點擊"Browse"鈕,在新視窗中選擇PLC上所裝設的EtherNet/IP界面卡,此時該界面卡的通訊路徑會直接對應到路徑欄中,或者可以手動輸入模組路徑到路徑欄位中(在本範例中GW-7472的IP位址為192.168.22.72),在界面卡名稱後加入逗號;空格;數字2,這段文字表示訊息會透過乙太網路界面做交換,在數字2後再加入逗號;空格;模組IP位址,完成後點擊OK。

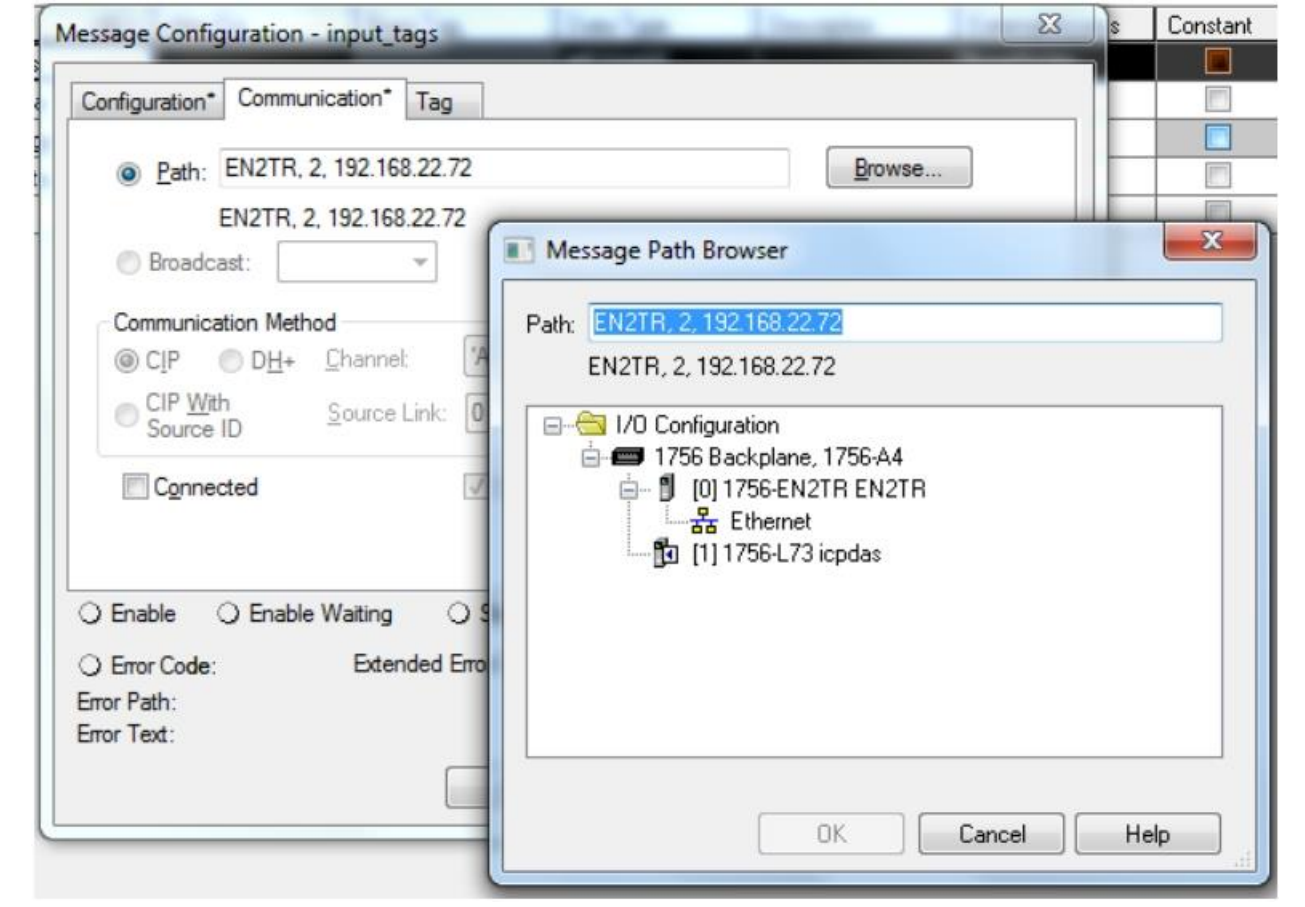

(4) 添加 MSG 元件到接地圖並設定為"Output\_tags".

| _ |    |                                       | Message<br>Message | MSG-<br>Control | output_tags | k<br>•} |            |     |
|---|----|---------------------------------------|--------------------|-----------------|-------------|---------|------------|-----|
|   | γ, | Enter Name Filter                     | •                  | Show:           | MESSAGE     |         |            | •   |
|   |    | Name                                  |                    | -8              | Data Type   |         | Descriptio | ^ ( |
| - | 1  | +_ input_tags                         |                    |                 | MESSAGE     |         |            |     |
|   | 1  | + output_tags                         |                    |                 | MESSAGE     |         |            |     |
|   |    |                                       |                    |                 |             |         |            | 4 m |
|   |    | <u>C</u> ontroller<br><u>P</u> rogram |                    |                 |             |         |            |     |

在Message Configuration視窗的 "Service Type"選擇"Set Attribute Single"。下方填入, Class = 4,Instance =102 和Attribute =3, "Source Element"選擇 "output\_data", "Source Length"為4, "Communicatoin"分 頁與"Get Attribute Single"相同。(同(3))

| Message                   | Type:           | CIP Generic        |       | •                                      |                 |         |
|---------------------------|-----------------|--------------------|-------|----------------------------------------|-----------------|---------|
| Service<br>Type:          | Set Attribute S | Single             | •     | <u>S</u> ource Element:                | ouput_data      |         |
| Ser <u>v</u> ice<br>Code: | 10 (Hex)        | ) <u>C</u> lass: 4 | (Hex) | Source L <u>e</u> ngth:<br>Destination | 4               | (Bytes) |
| -                         |                 | _                  |       |                                        | Ne <u>w</u> Tag | J       |
| O Enable                  | O Enable \      | Vaiting 〇          | Start | O Done D                               | one Length: 0   |         |
|                           | 0               |                    |       | -                                      |                 |         |

(5) 完成設定後,使用者可以透過下方的架構進行一次的封包存取,完成後下載至 PLC 中運行。

| 0     | Message<br>Message Control input_tags (IN)-<br>(ER)-<br>(ER)- |
|-------|---------------------------------------------------------------|
| 1     | MSG<br>Message<br>Message Control output_tags                 |
| (End) |                                                               |

# 若想要反復執行此程序,請參考下方接地圖設計。

|       | land door FM   | 1100                                |
|-------|----------------|-------------------------------------|
| 0     |                | MSG (EN)                            |
|       |                | Message Control input_tags(DN)      |
|       |                | P(ER)-                              |
|       |                |                                     |
|       | input_tags.EN  | input_tags.EN                       |
| 1     | ][             | (V)                                 |
|       |                |                                     |
| 2     | output_tags.EN | Message (EN)                        |
|       |                | Message Control output_tags . (DN)- |
|       |                | (ER)—                               |
|       |                |                                     |
|       | output tags.EN | output tags.EN                      |
| 3     |                |                                     |
|       |                |                                     |
| (End) |                |                                     |
|       |                |                                     |
|       |                |                                     |

#### Q10: 新版本調試工具 v2.2.0 與先前的版本有何不同?

| A10: | 調試工具 | V2.2.0版本做了界面優化的升级 | ,減少使用者操作的複雜度。 |
|------|------|-------------------|---------------|
|------|------|-------------------|---------------|

| Network Setting      | MO       | a bus Co | numan                               | 1                                    |                |                        |                             |             |
|----------------------|----------|----------|-------------------------------------|--------------------------------------|----------------|------------------------|-----------------------------|-------------|
|                      |          | 0        | ommand F<br>ommand I                | ionnat<br>nterval 100                | (ms)           | Byte Orde<br>Bigh      | r Setting<br>Low C          | ) Low  High |
|                      |          | M        | BTCP Ser<br>Server No.<br>Server IP | ver Setting<br>Server 0 ↓<br>192 168 | Confirm<br>0 0 | No. IP<br>0 19<br>1 19 | 3 JP2<br>2 168 2<br>2 168 2 | IP1 IP0 ^   |
| Module Informatio    | m        |          |                                     |                                      |                | 2 19<br>3 19           | 2 168 2<br>2 168 2          | 255 4       |
| MAC Address          | 0        | 0-0D-E   | 0-80-0                              | D-F7                                 |                | 4 10                   | 2 160 1                     | 255 S V     |
| Total Input (T-      | >0) 2    | 2        |                                     |                                      |                |                        |                             |             |
| Total Output (O      | ->T) (   | )        |                                     |                                      |                | instant warrinter      | - ( 2000 V )                | for 11 and  |
|                      |          |          |                                     |                                      |                | 47)                    | s ( SAAAA ).                | 4 161 IO    |
| Ethernet Settings    | _        |          |                                     |                                      |                | 20 words)              |                             | 66A         |
| Address Type         | Static I | P        |                                     | ~                                    |                | 5535)                  |                             | Delete      |
| Static IP Address    | 192      | 168      | 22                                  | 72                                   |                | oction Code            | Start Adds                  | ess Count   |
| Subnet Mesk          | 255      | 255      | 0                                   | 0                                    |                | _                      | 0                           | 1           |
| Default Gateway      | 192      | 168      | 0                                   | 1                                    |                |                        |                             | ,           |
| Serial Port Settings |          |          |                                     |                                      |                | _                      |                             |             |
| Baud Rate (bps):     | 11520    | 0        |                                     | ~                                    |                |                        |                             |             |
| Data Bits (bit):     | 8        |          |                                     | ~                                    |                |                        |                             |             |
| Parity:              | None     |          |                                     | ~                                    |                |                        |                             |             |
|                      |          |          |                                     |                                      |                |                        |                             |             |

(1) 模組參數設定與 Modbus 設定區分為不同分頁。

(2) 在進行 Class 1 通訊測試時毋需再輸入長度參數,直接點擊通訊鈕即可。

Download

| uss 1 Co                                                                                                    | onnect | ion   | Clas   | \$30   | Conne | ection | ı       |           |             |           |                  | lesponse | Message    |               |
|----------------------------------------------------------------------------------------------------|--------|-------|--------|--------|-------|--------|---------|-----------|-------------|-----------|------------------|----------|------------|---------------|
| Forwar                                                                                                    | d Ope  | n Cla | ss 1 1 | Beha   | vior  |        |         | After     | r           |           |                  | Common   | ı Industri | al Protocol   |
|                                                                                                    |        | C     | lass1  |        |       |        |         |           | Dis         | Connect   |                  |          |            |               |
| Outp                                                                                                    | ut Coi | unt   |        | (      | C     | RP     | I (dec) | 300       | ms          | Upda      | ta Output        |          |            |               |
|                                                                                                    | 0      | 1     | 2      | 3      | 4     | 5      | 6       | Forward ( | Onen Class  | Behavio   |                  |          |            | Refore        |
| 0                                                                                                    | 00     | 00    |        |        | -     |        |         | Clue Ce   | 3. A >      | Dentevior | Later IDA        |          | -          | Churt         |
| 1                                                                                                    | -      | -     | -      | -      | -     | -      |         | Class Co  | ae(nex)     |           | Instance ID (nex | 64       | _          | Classi        |
| 3                                                                                                    |        |       |        |        |       |        |         | O->T Po:  | int(hex) 66 | 5         | T->O Point(hex)  | 65       |            |               |
| 4                                                                                                    | -      | _     | -      |        | _     |        |         | O->T Siz  | ze(dec)     |           | T->O Size(dec)   | 0        | 1          | DisConnect    |
| 5                                                                                                    | -      | -     | -      | -      | -     | -      | 4       |           | -           |           |                  | -        | =          | C             |
| lnput C                                                                                                    | count  |       |        | (      | 0     |        |         | Output    | Count       | 0         | RPI(dec)         | 300      | ms         | Updata Output |
| い いっちょう ひんしょう ひんしょう しんしょう しんしょ しんしょ | 新界     | 面H    | 7.不    | 靈見     | 厚疽    | [1]    | MA      | C位址       | ,所有襘        | 訊調討       | (丁旦都會自重          | 加得       | . 0        |               |
| ار بع عدا                                                                                                    | 9171   |       | - 1    | 1113 2 |       | 510 -  |         |           |             |           |                  | U-IVI-1  |            |               |

#### Q11: 透過 RS-485 進行 Modbus RTU 通訊的時候遇到阻抗不匹配該怎麽辦?

A11: 請參考以下方法進行測試

- (1) 添加一顆 125 歐姆電阻在 RS-485 界面上
- (2) 添加一顆 tM-SG4 模組在 RS-485 界面上 <u>http://www.icpdas.com/root/product/solutions/signal\_conditioning\_modules/sg-700/tm-sg4.html</u>
- (3) 添加一顆 RS-485 轉換器 I-7510 在 RS-485 界面上 http://www.icpdas.com/root/product/solutions/industrial\_communication/converter/i-7510.html

#### Q12: 如何解決調試工具掃描鈕無法掃描到模組的問題?

A12: 請參考下方描述的解決方法

- (1) 關閉防火牆及防毒軟體
- (2) 直接透過乙太網路線連到模組
- (3) 關閉 Wi-Fi 網卡以及非連接 GW-7472 的乙太網卡。
- (4) 使用系統管理員權限開啟軟體

#### Q13: 如何在 EtherNet/IP 連線前停止 Modbus 收送?

A13:使用者可以透過設定視窗中的"Modbus Polling With EIP Connection"選項來實現這個功能。當這個功能被啟動, Modbus 命令只會在 EtherNet/IP 連線建立時觸發。這個功能新增於韌體版本v2.7 及調試工具版本v2.2.2 之後。

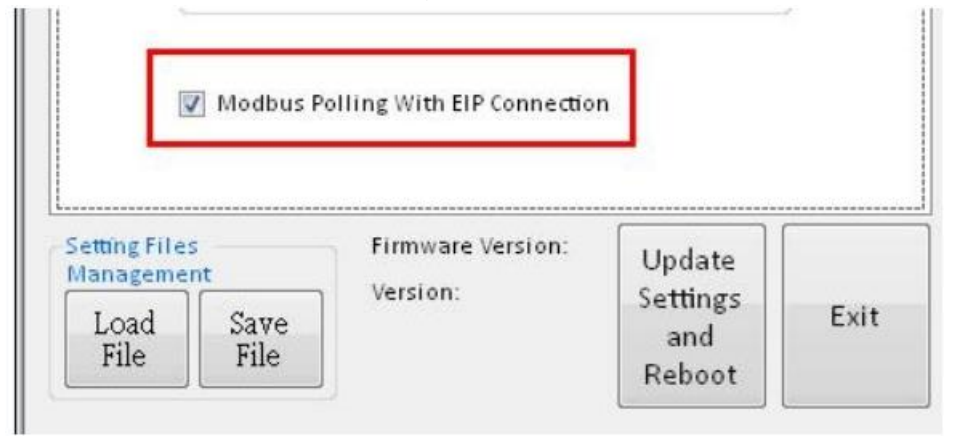

#### Q14: 透過 RS-485 進行 Modbus RTU 通訊的時候遇到阻抗不匹配該怎麼辦?

A14:恢復原廠預設職的方法如下:

- (1) 把模組選擇開關撥至FW
- (2) 模組重新上電
- (3) 使用乙太網路線對接個人電腦宇GW-7472,將IP位址等參數設置在GW-7472網路位址預設值相同網域下,模組的預設值
  - 為:

| 參數          | 預設值           |
|-------------|---------------|
| · · · ·     |               |
| IP          | 192.168.255.1 |
|             |               |
| Subnet Mask | 255.255.0.0   |
| Catalyse    | 1021(001      |
| Gateway     | 192.168.0.1   |

### Run 🔶 🔶 Init

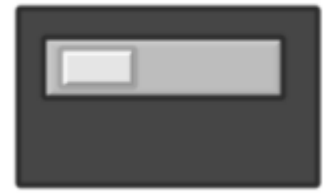

#### Q15: 在更新畫面中一直停在 0%,該如何解決這個問題?

A15: 以下列出造成韌體更新失敗時的幾個原因:

- (1) 未關閉防火牆及防毒軟體
- (2) 未直接使用乙太網線對接模組
- (3) 必須關閉Wi-Fi網卡及其他未使用的網路界面
- (4) .dat檔存放位置包含了特殊字元及空格
- (5) IP 位址不在相同網域下(須與模組預設值相同網域)

#### Q16: 如何判斷 GW-7472 的硬體版本?

A16: GW-7472 在外殻正面會標記有無RevB字樣,有RevB字樣的為RevB版本,空白的為NON-RevB版本。

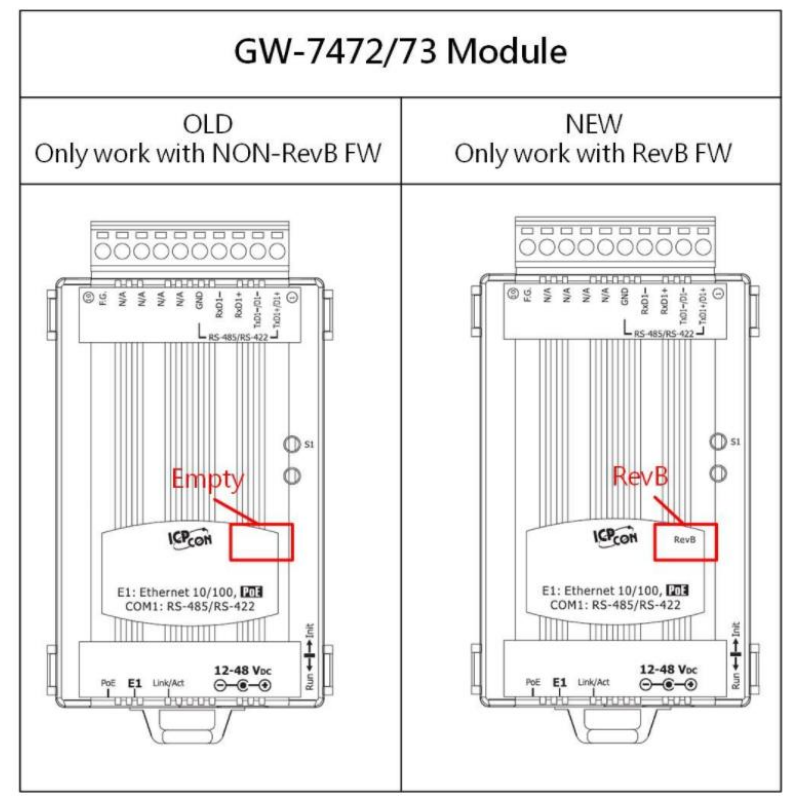

#### Q17: 如何判斷 GW-7472 硬體版本適用的韌體版本?

A17:參考FW的說明以對應可燒錄的FW。

※警告:若燒錄了與硬體不匹配的韌體,將會有無法預計的後果。

#### Q18: 使用 Allen-Bradley 的 RSLogix5000 對泓格 GW-7472 進行通訊,如何換算 2 個 bytes 以上的數 據?

A18:使用 Add-On Instructions 功能可以實現換算需求,舉例來說,Modbus 設備暫存器 300001 有 整數數值 12345,在暫存器 300002 有浮點數值 1.5,無法直觀的透過每個 byte 來觀察數據。只要 將 2 個暫存器數值分別使用 AOI 功能來換算,即可輸出為想要觀測的數值。

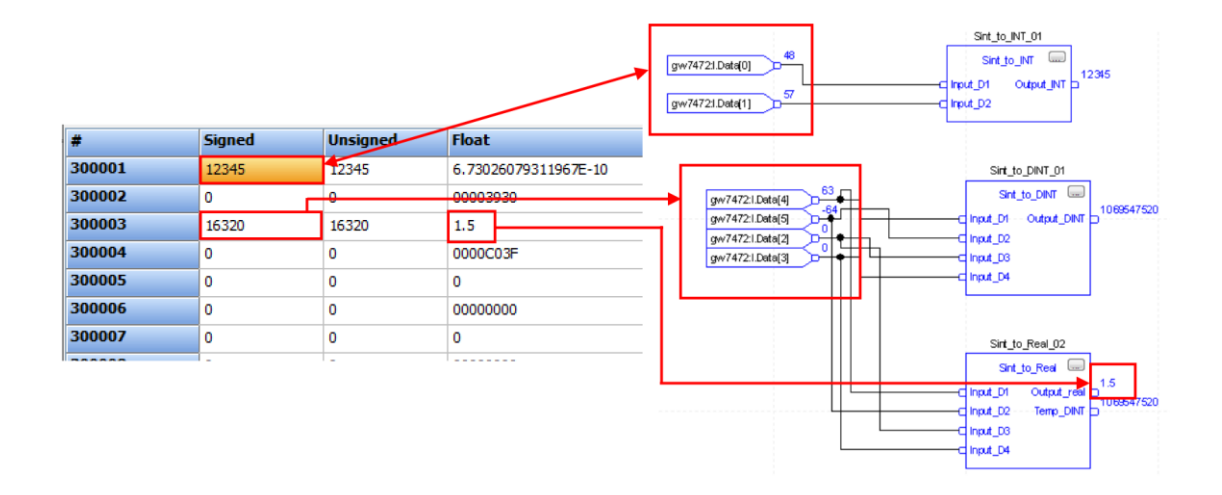

#### Q19: 當我無法使用 GW-7472 Utility 掃描按鈕,我該如何對 GW-7472 進行設定或連線測試?

A19:在 GW-7472 Utility v2.2.4 版本後會提供對 GW-7472 直接連線的功能,使用者可以直接輸入 GW-7472 IP 位址來進行設定以及連線測試,不需要再關閉防火牆及防毒軟體去掃描 GW-7472 的連線資訊。

| of GW- | 7472 Utili <sup>.</sup> | ty v2.2.4 |     | _       |     |      | ×    |
|--------|-------------------------|-----------|-----|---------|-----|------|------|
| File   | Device                  | About     |     |         |     |      |      |
| Netw   | ork Scan                |           | Co  | nfigure | Di  | agno | stic |
| GW2    | 7472 IP Add             | iress:    | 192 | 2 168   | 255 | 1    | ]    |
|        | Name                    |           |     | Version | IP  |      |      |
|        |                         |           |     |         |     |      |      |
|        |                         |           |     |         |     |      |      |
|        |                         |           |     |         |     |      |      |
|        |                         |           |     |         |     |      |      |
|        |                         |           |     |         |     |      |      |
|        |                         |           |     |         |     |      |      |